How to perform the BIOS firmware update?

- 1. Download the BIOS ZIP file from Altos website site.
- 2. Unzip the ZIP file and copy all files to the root of a previously FAT32-formatted USB flash drive.
- 3. Insert the USB flash drive to the USB port of Altos W2000h\_W370h\_F4 server (ideally any of the back panels).
- Boot the server to the EFI Shell. You can access the EFI Shell through the <F2> BIOS setup utility during POST, or you can simply tap on the F6 key repetitively during POST.
- 5. When in the EFI Shell, as the contents are on the root of the USB flash drive, the update should begin automatically. Simply hit any key when prompted. If the update process does not start on its own, proceed as follows:

•Run the fs0: command to change directories to that of the USB flash drive.

(\*Note The USB flash drive may also mount to fs1, depending on the other installed devices your system may have.)

If necessary, run the map -r command on the EFI Shell to mount the USB flash drive. The number of fs# is dependent on the result of the map -r command.

•Run the Startup.nsh command to start updating. Follow the on-screen instructions.

•Reboot the system into the BIOS by pressing F2 during POST. Then, after your are in the BIOS mode, press F9 to load the BIOS default settings. Finally, press F10 to save the changes and exit. Reset any customized BIOS settings.